## Видеомонтаж в Blender

Данный урок создан с целью максимально просто и наглядно продемонстрировать как работать с видео файлами в процессе видео монтажа в Blender, как разрезать материал, накладывать переходы между видео фрагментами, и посматривать результат вашей работы, как получить в Blender видео файлы для использования в некоторых Web — приложениях или для прожига диска в формате DVD ...

**Примечание переводчика:** следующие три абзаца перевода оригинала я удалил, так как в них нет ничего кроме диферамбов могуществу и уникальности Blender, а так же совета устанавливать дистрибутив Blender только с основного сайта портала производителей - <u>blender.org</u>, так как сторонние сборки могут быть не самыми свежими, или в них могут отсутствовать некоторые видео кодеки. А то что это уникальный свободный мультиплатформенный «супер пакет», я думаю, вы и так уже в курсе.

Довольно преамбулы, приступим непосредственно к уроку, который выполнен мной для большей доходчивости в стиле комиксов:

| Conversa                          | : mplayer 🗮 🔭 List           | - Dolphin 🛛 🖉 Lmodified 🥣 Decision L |
|-----------------------------------|------------------------------|--------------------------------------|
| 🔊 Blender                         |                              |                                      |
| Ad <u>v</u> anced                 | Keep Above Others            | ne 🗙 📀 www.blender.org 246           |
| To <u>D</u> esktop                | ► Keep <u>B</u> elow Others  |                                      |
| ♦ Move                            | Eullscreen                   |                                      |
| Re <u>s</u> ize                   | No Border                    |                                      |
| Mi <u>n</u> imize                 | 🖉 Window <u>S</u> hortcut    |                                      |
| ✓ Ma <u>x</u> imize               | ? Special Window Set         | tings                                |
| Sh <u>a</u> de                    | ? <u>Special Application</u> | Settings                             |
| Configur <u>e</u> Window Behavior |                              |                                      |
| 😣 <u>C</u> lose Alt               | +F4                          |                                      |
| Лучше всего испо                  | ользовать Blender в          |                                      |
| полно экранном р                  | режиме. Вы можете            |                                      |
| перевести Blende                  | r в этот режим,              | $\downarrow$                         |
|                                   |                              |                                      |
| Fullscreen                        | ворав Ацуансец >             |                                      |
| - discreen                        |                              | У вас уже полно экранный             |
|                                   |                              | режим? Вы можете вызвать             |
|                                   |                              | меню Advanced комбинацией            |
|                                   |                              | клавиш Alt-F3. На вашем              |
| *                                 |                              | десктопе это могут быть и            |
| × (1) Cube                        |                              | клавиш                               |
| Han in an and the out of          |                              |                                      |

| 🚺 🕈 🔻 File Add | Timeline Game | Render Help | SR:2-Model  | SCE:Scene |
|----------------|---------------|-------------|-------------|-----------|
|                |               |             | ADD NEW     |           |
|                |               |             | 1-Animation |           |
|                |               |             | 2-Model     |           |
|                |               |             | 3-Material  |           |
|                |               |             | 4-Sequence  |           |
|                |               |             | 5–Scripting |           |
|                |               | 4           |             |           |
| Интерфейс і    | кажется пуг   | ающий, н    | ю не 📃      |           |
| надо боятьс    | я. Для нача   | ла настро   | имся        |           |
| на работу с    | видео, выбр   | рав вариа   | нт          |           |
| Sequence B     | выпадающе     | м меню Al   | DD NEW.     |           |

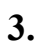

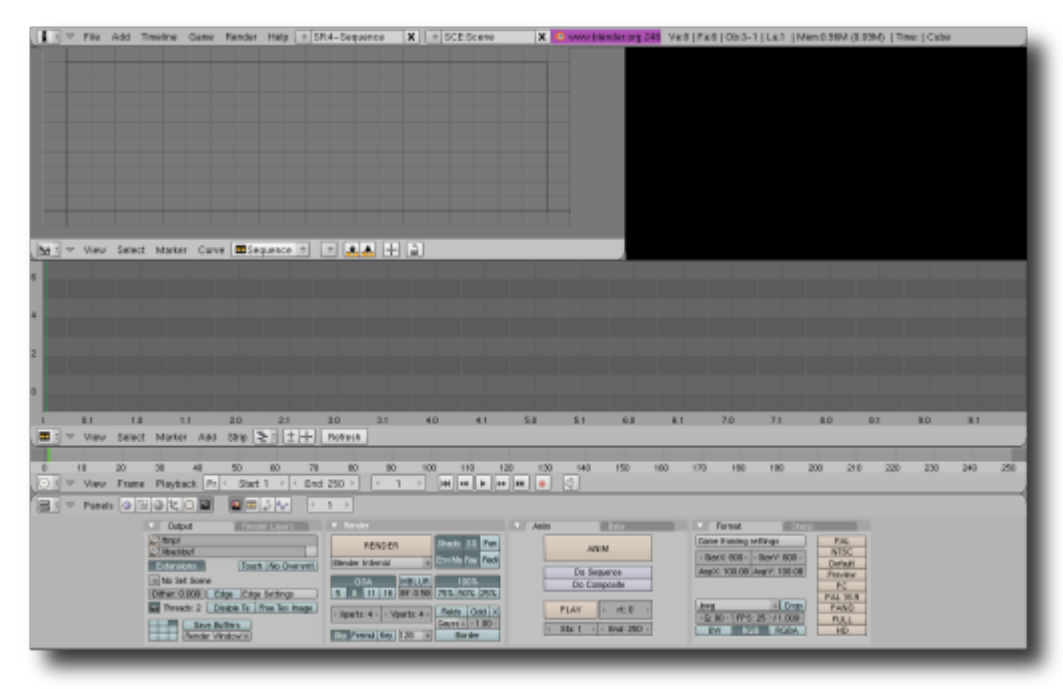

Новый открывшийся интерфейс стал отчасти похож на редактор видео монтажа, но по прежнему остается довольно пугающим. Давайте сделаем его более простым, свернув те окна, которые мы пока не будем использовать. Для этого нужно просто щелкнуть зацепить мышью верхний (или нижний — зависит от окна) край и перетащить его вниз (или вверх). Свернем два нижних окна рендера и таймлайна. Рассмотрим назначение оставшихся окон.

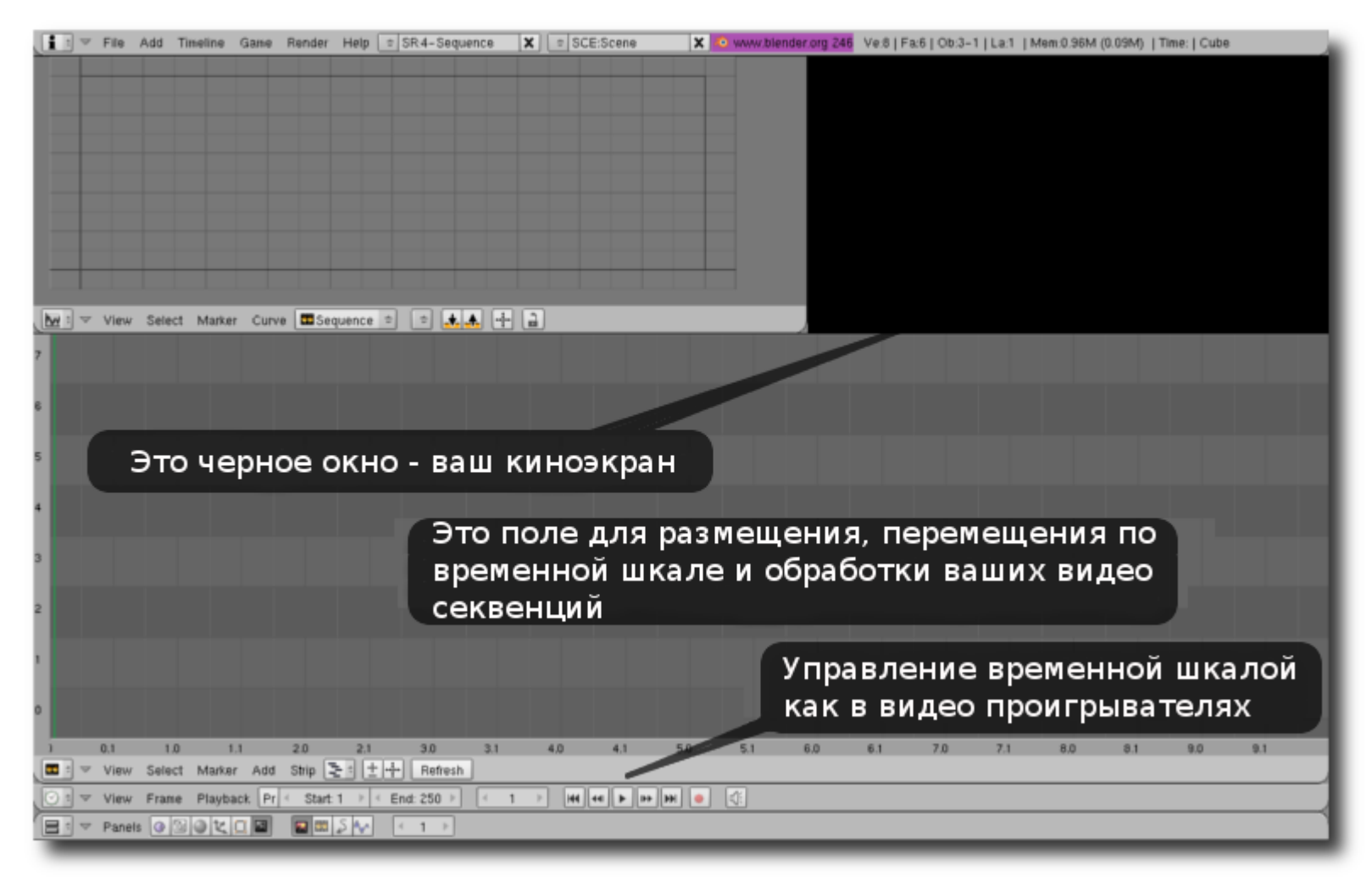

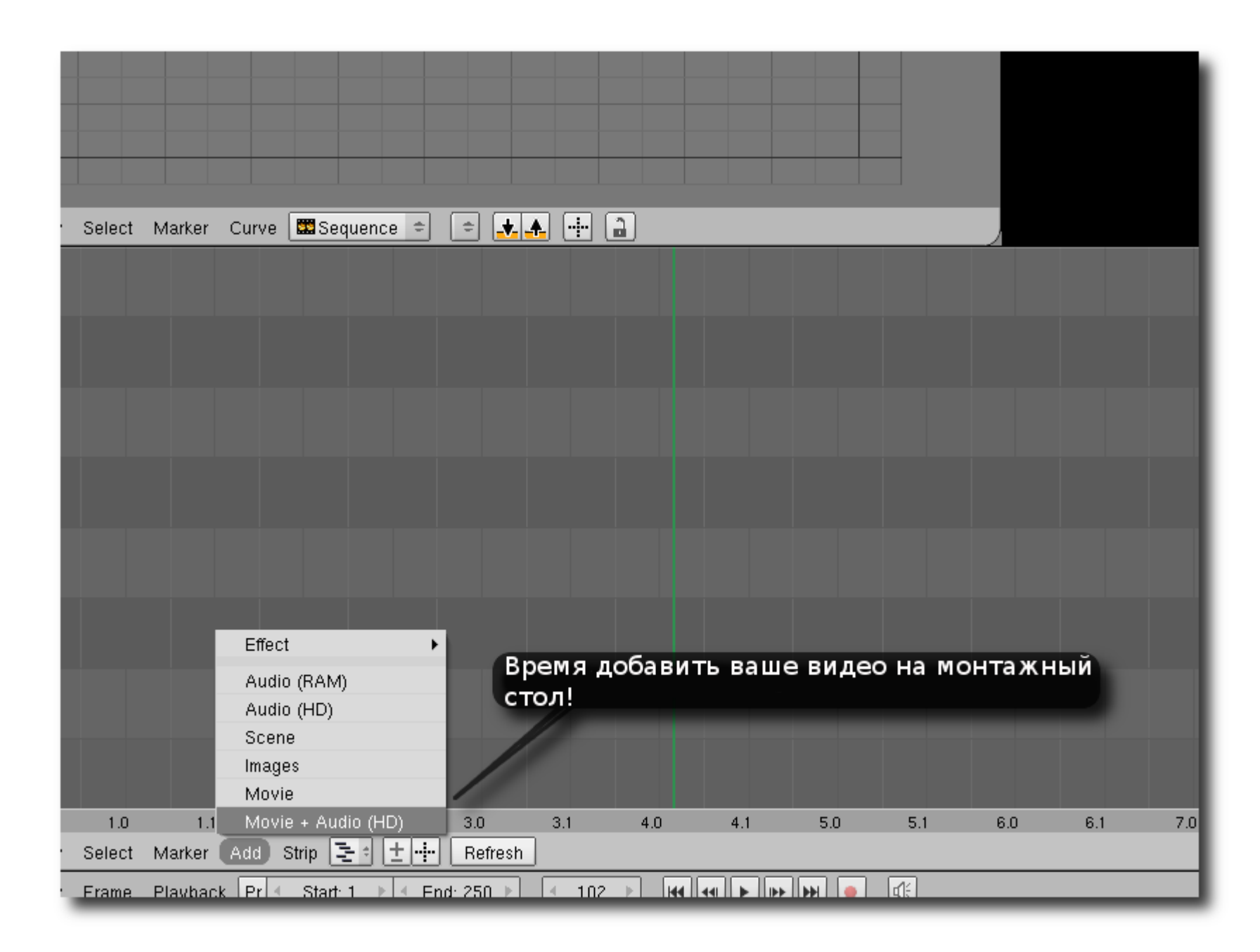

| View Select Marker Curve Sequence Обратите внимание - ваше окно                                                                                                    |  |  |  |  |  |  |
|----------------------------------------------------------------------------------------------------|--|--|--|--|--|--|
| P /home/ filebrowser Найлите при помощи него                                                                                                    |  |  |  |  |  |  |
| на вашем жестком диске видео файлы,                                                                                                    |  |  |  |  |  |  |
| Рictures<br>Public<br>Templates                                                                                                    |  |  |  |  |  |  |
| Vide 4 096 rwx rwx r-x 18:46 31-Jul-08                                                                                                    |  |  |  |  |  |  |
| Videos     4 096     rwx r-x r-x     01:20     31-Jul-08       .asoundrc     65     rw- rw- r     15:27     19-Jul-08       .bash_history     2 525     rw     21:00     02-Aug-08       bash_logout     18     pv- r     06:27     29-Eeb-08 |  |  |  |  |  |  |
| Image: Select Movie+Audio Image: Select Movie+Audio                                                                                                    |  |  |  |  |  |  |

| 7 |   |
|---|---|
| 1 | • |

| r View Select Marker Curve 🔛<br>home/Videos/                            | Isequence 🗢 主 🗼 🕂 🔒<br>Щелкните на видео,<br>которое загрузжаете                                   |                                                                                                    | Select Movie+Audio                     |
|-------------------------------------------------------------------------|----------------------------------------------------------------------------------------------------|----------------------------------------------------------------------------------------------------|----------------------------------------|
| .directory<br>Fedora_DV_NTSC.ogg<br>freemovie.mp4<br>gneve.el           | 4 036 rwx r-x r-x<br>4 096 rwx<br>49 rw<br>24 367 537 rw- rw- r<br>0 rw- rw- r<br>15 042 rw- rw- r | 01:20 31-Jul-08<br>19:19 02-Aug-08<br>07:14 28-Jul-08<br>22:29 23-Jul-08<br>21:54 21-Jul-08<br>23:09 12-Jul-08 | И, затем, щелкните на кнопке<br>Select |
| <mark>_ ∧z *</mark> ⊗ ≡ Select Movie+Au<br>r View Frame Playback Pr ∢ S | dio                                                                                                |                                                                                                    |                                        |

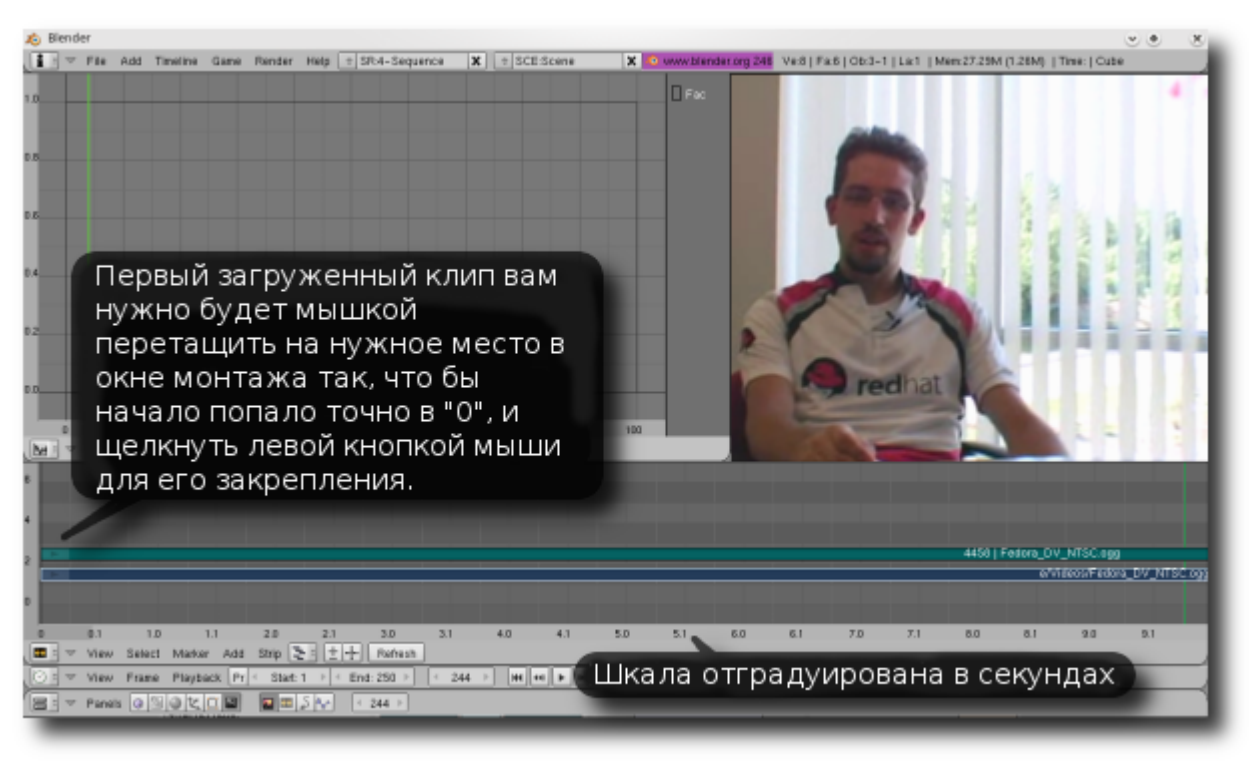

Таким же образом загрузите и остальные клипы, размещая их в конец предыдущего. Так, в последствии, будет легче просматривать материал при монтаже.

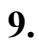

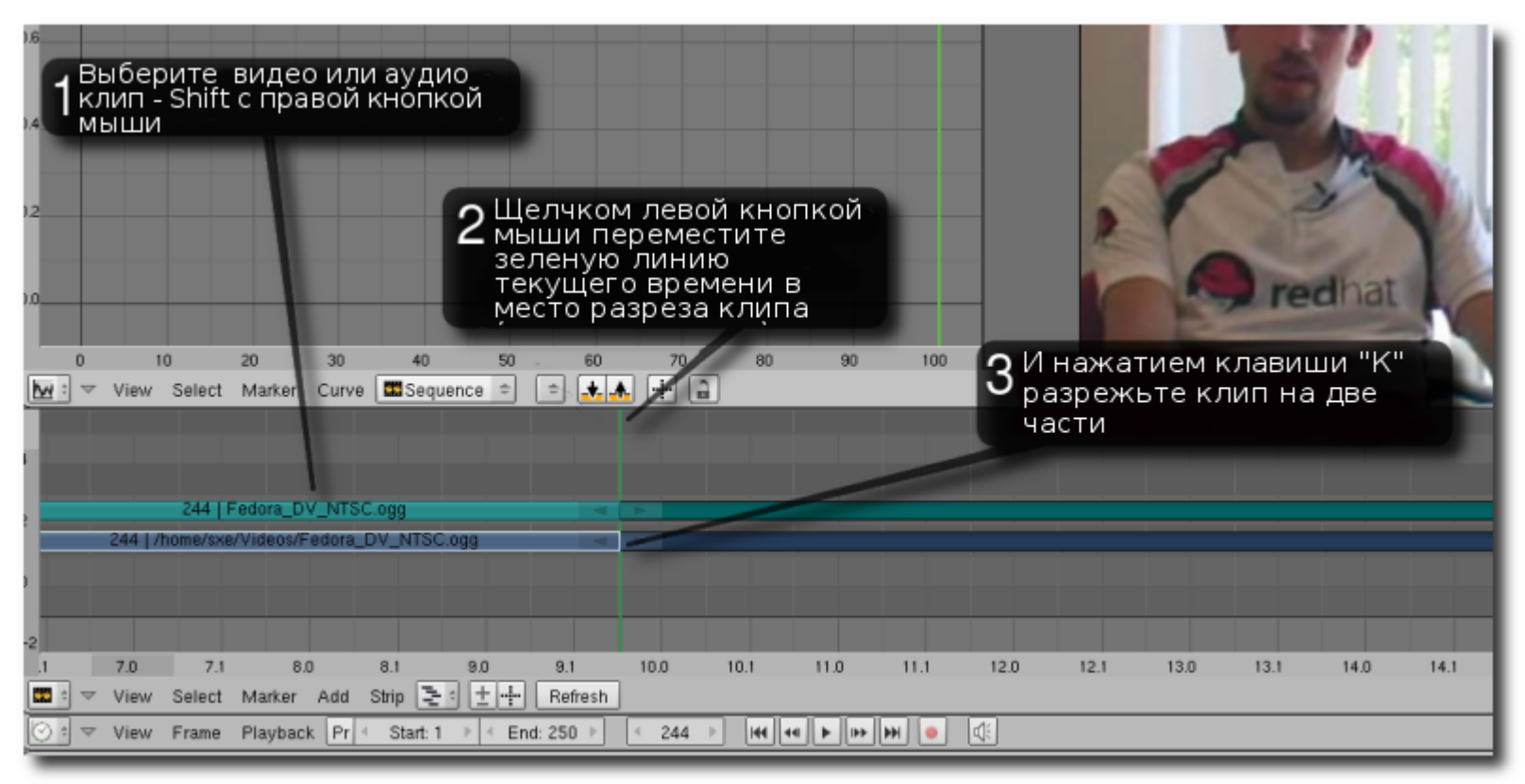

Скорее всего, ваши видеоматериалы будут длиннее, чем ширина экрана. Для перемещения по вашей видео секвенции просто нажмите среднюю кнопку мыши и передвиньте мышью поле монтажного стола. Используйте колесо прокрутки, чтобы масштабировать монтажный стол — вращение колеса вверх увеличивает разрешение клипа для более детальной обработки, а вращение вниз - уменьшает, позволяя тем самым увидеть все поле монтажа. Для удаления ненужных частей клипа выделяйте их правой кнопкой мыши и жмите клавишу Delete на вашей клавиатуре. Blender попросит вас подтвердить команду на удаление клипа. Если вы нажмете Enter, клип будет удален. Заметьте что video и audio дорожки загруженного клипа становятся самостоятельными, по этому работать можно с каждой отдельно.

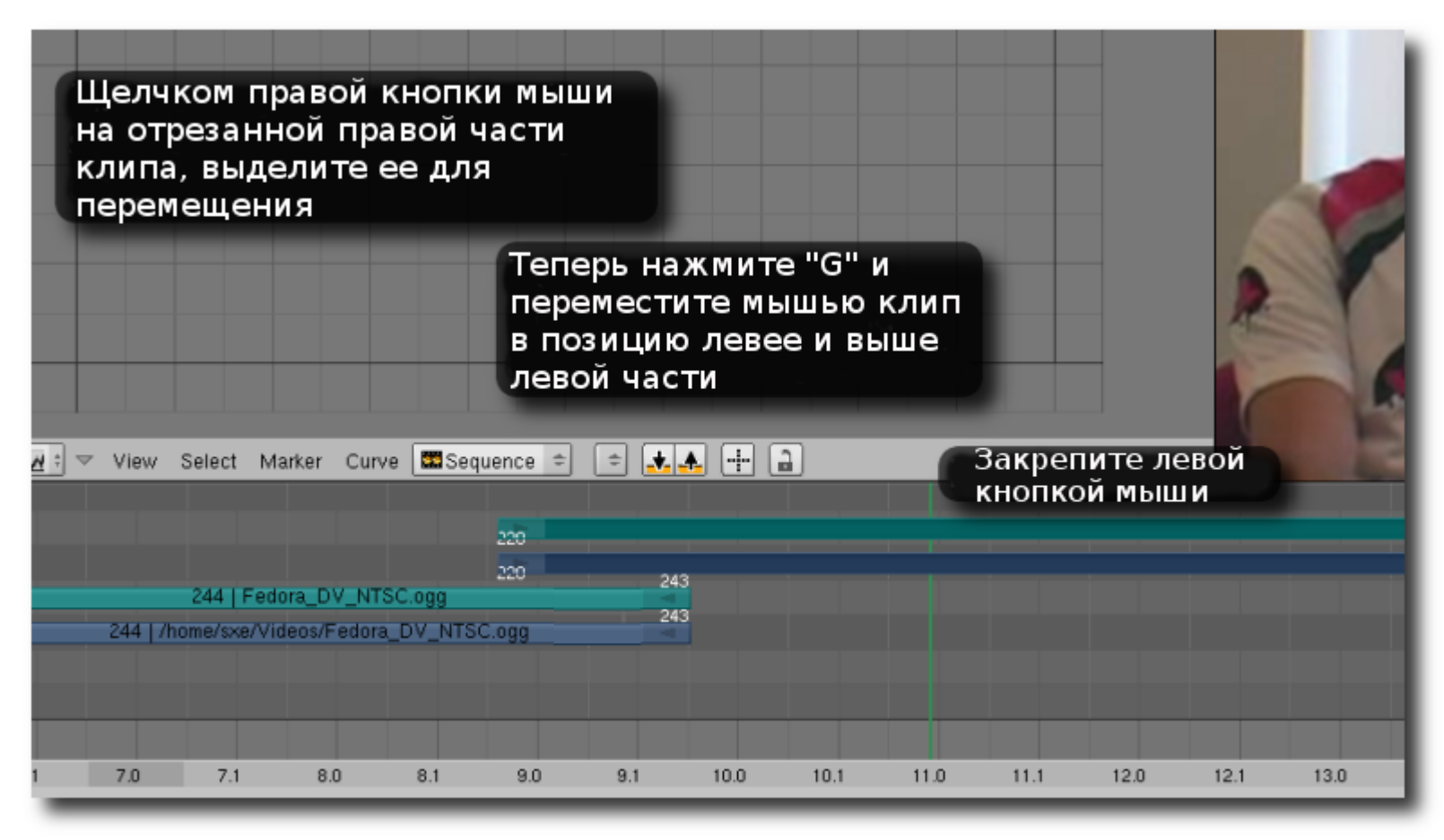

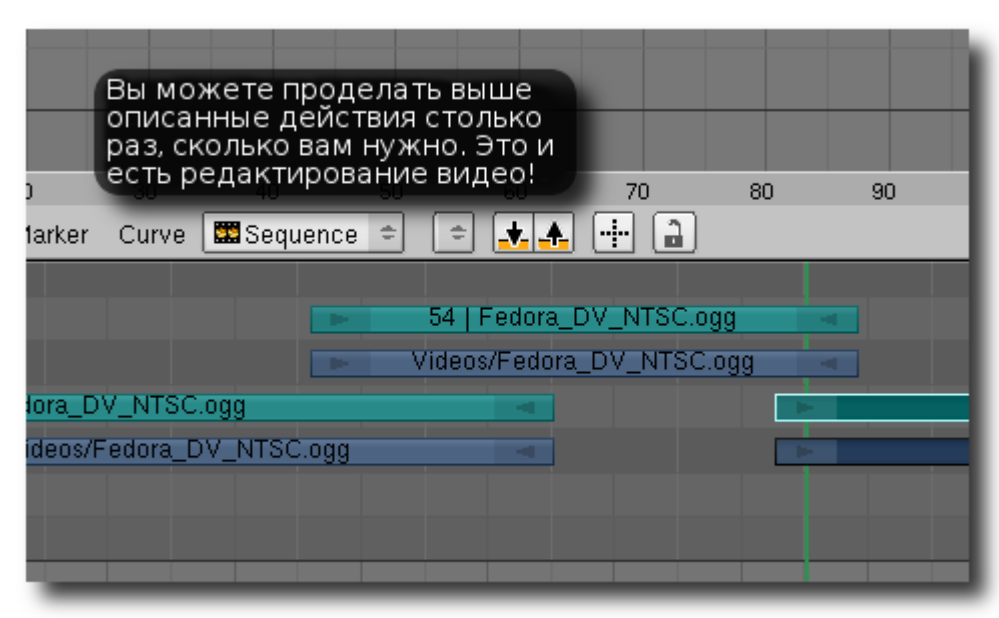

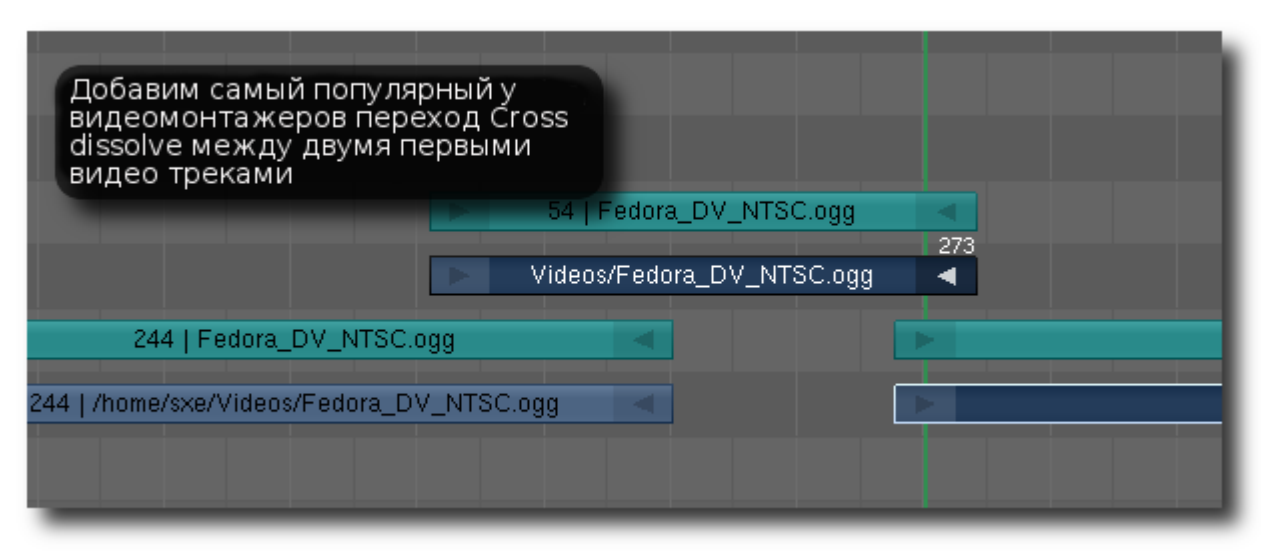

К сожалению по умолчанию Blender не радует разнообразием переходов и эффектов. Но, как известно, в последние годы применение столь любимых в 90 ых сложных и красивых переходов считается дурным тоном среди профессионалов, так как чаще всего они только отвлекают зрителя от сюжета.

| Пля этого шелкните правой кнопкой         | Cross           |
|-------------------------------------------|-----------------|
| мыши с зажатым Shift на обоих видео       | Gamma Cross     |
| треках, и выберите Add > Effect >         | Alpha Over 🔤 🚽  |
| Gamma Cross                               | Alpha Under 🛛 🔀 |
|                                           | Alpha Over Drop |
|                                           | Wipe            |
|                                           | Glow            |
| 🟥 🔻 View Select Marker Curve 🔛 Sequence 🗢 | Transform       |
|                                           | Color Generator |
|                                           | Speed Control   |
| Effect                                    | Plugin          |
| 244   Fedora_D                            |                 |
| 244 I /home/sxe/Videos/f Audio (RAM)      |                 |
| Audio (HD)                                |                 |
| Scene Scene                               |                 |
| Images                                    |                 |
| Movie                                     |                 |
| 7.0 7.1 8 Movie + Audio (HD)              | 9.1 10.0 10.1   |
| 🖃 🗢 View Select Marker 🗛 Strip 🔁 🗄 🛨 🕂    | Refresh         |
|                                           |                 |

Не забудьте закрепить переход после добавления щелчком левой кнопки мыши.

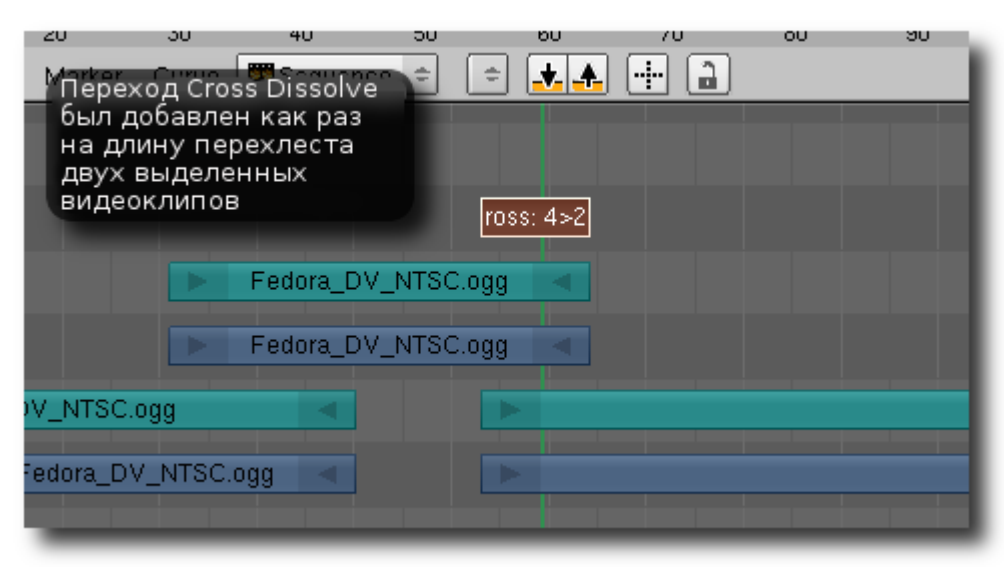

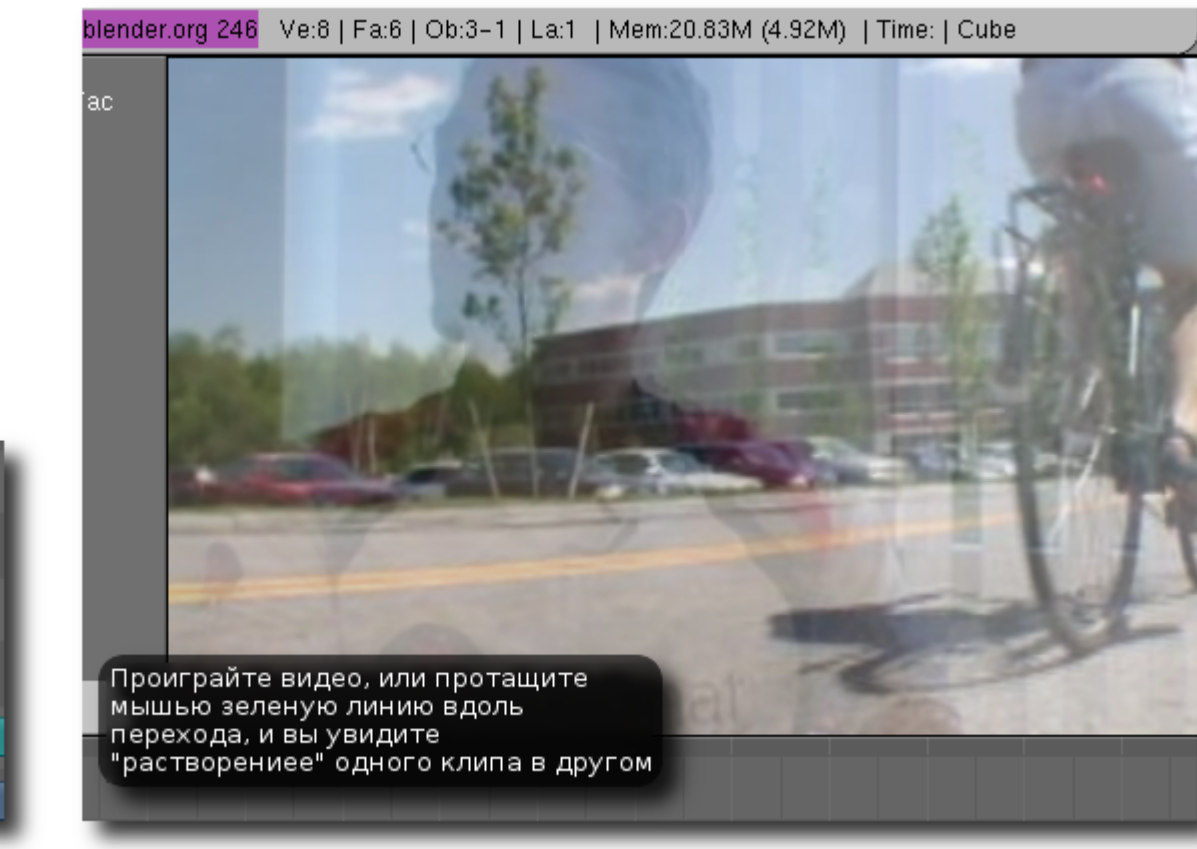

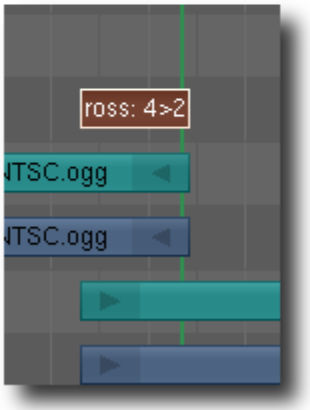

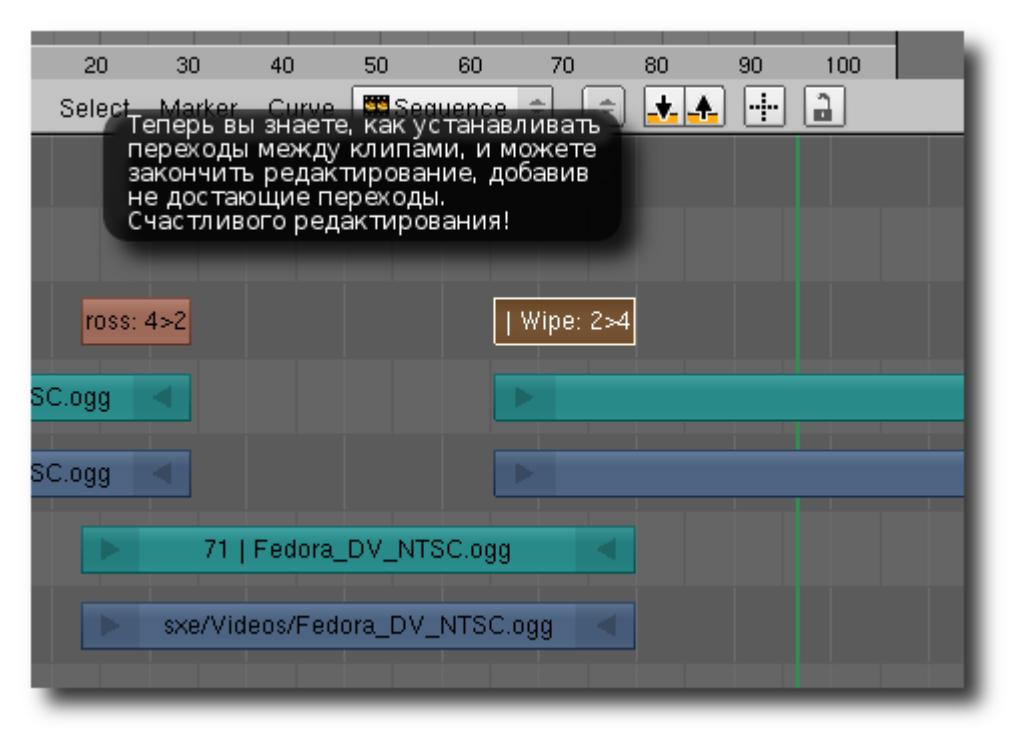

Мы с вами разобрались с редактированием видео. Теперь пора узнать, как экспортировать видео из Blender в полностью законченный файл фильма. Этот процесс также называется "рендером" видео, потому он состоит из последовательной обработки процессором (ами) по заданному вами сценарию загруженных кадров, преобразования их в заданный вами формат и записи в новый файл. Это процесс может затянуться на длительное время, если вы добавили много переходов и эффектов, и будет полностью зависеть от мощности и эффективности использования вашего процессора (ов).

|      | File   | Add Ti | neline | Game    | Render      | Help  | * SR:4-          | Sequence   | 8 X        | ÷ SCE   | Scene    |     | X 🔊 | www.ble | ender.org i | 247 N | /e:8   F | ≊6   Ob   | 3-1   L | .a:1   M | em:2.768 | M (0.09M | /)   Tine | :   C |
|------|--------|--------|--------|---------|-------------|-------|------------------|------------|------------|---------|----------|-----|-----|---------|-------------|-------|----------|-----------|---------|----------|----------|----------|-----------|-------|
| ۵    |        |        |        |         | -           |       |                  |            |            |         |          |     |     | E Fac   | 2           |       |          | -         | -       |          | 0.23     |          |           | 32    |
| 8    |        |        |        | Dou     |             |       |                  |            |            |         |          |     |     |         |             |       |          |           |         |          | -        |          | 33        |       |
| 6    |        |        |        | рел     | је<br>акті  | 1005  | зани             | ρ          |            |         |          |     |     |         |             |       |          | -         |         |          | St. 2    | 180      | 57        |       |
| -    |        |        |        | зак     | онче        | ено   | иви              | део        |            |         |          |     |     |         |             |       |          |           | -       |          | See.     | - 10     |           |       |
| 2    |        |        |        | гот     | ово         | кэк   | спор             | эту.       |            |         |          |     |     |         |             |       |          |           |         | -        |          | 1        |           |       |
|      |        |        |        |         |             |       |                  |            |            |         |          |     |     |         |             |       |          |           |         |          |          |          |           |       |
|      | 1      |        | 20     | 20      | - 40        |       | 50               | 60         | 20         | 80      | 90       |     | 100 |         |             |       |          |           |         |          |          |          |           |       |
| 12 0 | View   | Select | Marker | Curve   | Sec         | uence | -<br>-           | **         | -<br>-     | 00      | 50       |     | 00  | _       |             |       |          |           |         |          |          |          |           |       |
|      |        |        |        |         |             |       |                  |            |            |         |          |     |     |         |             |       |          |           |         |          |          |          |           |       |
|      |        |        |        |         |             |       |                  |            |            |         |          |     | 55  | 1>3     |             |       |          |           |         |          |          |          |           |       |
|      |        |        |        |         |             |       |                  | 302   sp   | ace.avi    |         |          |     |     |         |             |       |          |           |         |          |          |          |           |       |
|      |        |        | b.     |         |             |       | 302   <i>I</i> h | iome/sxe/\ | /ideos/spa | ace.avi |          |     |     |         |             |       |          | 100       |         |          |          |          |           |       |
|      |        |        |        |         |             |       |                  |            |            |         |          |     |     |         |             |       | 186      | space.a   | avi     |          |          |          |           |       |
|      |        |        |        |         |             |       |                  |            |            |         |          |     |     |         | 210         | rhome | e/sxe/vi | deos/sp   | ace.avi |          |          |          |           |       |
|      |        |        |        |         |             |       |                  |            |            |         |          |     |     |         |             |       |          |           |         |          |          |          |           |       |
| -3   | -2     | -1     | 0      | 1       | 2           | 3     | 4                | 5 6        | 7          | 8       | 9        | 10  | 11  | 12      | 13          | 14    | 15       | 16        | 17      | 18       | 19       | 20       | 21        | 22    |
|      | View   | Select | Marker | Add     | Strip 📑     | : : ± | -t- Re           | afresh     |            |         |          |     |     |         |             |       |          |           |         |          |          |          |           |       |
| : ⊽  | View   | Frame  | Playba | cik. Pr | Start:      | 1 ⇒ ⊰ | End: 25          | i0 > (     | 402 →      |         |          | · m | •   | 4:      |             |       |          |           |         |          |          |          |           |       |
|      | Panels | 0 1    | 0120   | 1       | <b>E</b> 55 | 5 💊   | 402              | •          |            |         |          |     |     |         |             |       |          |           |         |          |          |          |           |       |
|      |        |        |        | Dutp    | ut          | Rende | r Loyera         | • Rend     | ler        | _       |          |     | nin | ) B     | aka:        |       | For      | terr      | T EIE   | arp      |          |          |           |       |
|      |        |        |        | 2 Maack | buf         |       |                  |            | RENDER     | Sha     | d 55 Pan |     |     | ANIM    |             |       | Come 1   | raming se | tings   | NT       | SC       |          |           |       |

Перед тем, как завершить редактирование, просмотрите и прослушайте (интересно как - если звук в Blender не выводиться — **примечание переводчика**) весь готовый материал с монтажного стола, что бы окончательно убедиться в завершенности работы. Это полезно периодически делать и во время редактирования ...

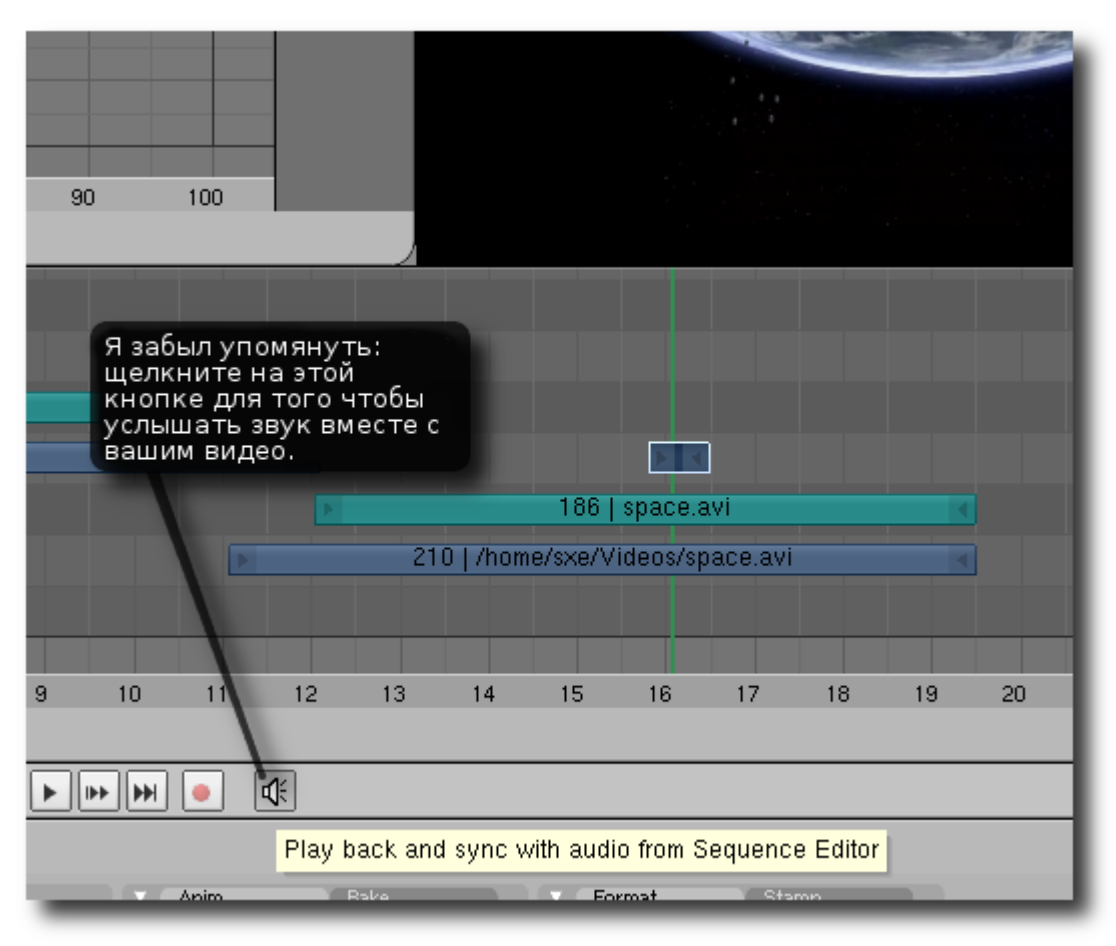

**Примечание переводчика:** еще раз повторюсь, не знаю в какой системе работает автор, но в моем Ubuntu 64, как и Vista64 хоть жми эту кнопку, хоть нет — звука как не было так и не будет.

| зрасе<br>Выберите формат экспорта<br>вашего видео файла. Обычно<br>выбирают кодеки ffmpeg. Если<br>ffmpeg нет в выпадающем<br>меню, значит его поддержка<br>не была добавлена в ваш | 186<br>210   /home/sxe/<br>Sav<br>TIFF | 6   space.avi<br>/Videos/space.av<br>e image as:           |                                                     |
|----------------------------------------------------------------------------------------------------|----------------------------------------|------------------------------------------------------------|-----------------------------------------------------|
| Вlender, в этом случае 18<br>настоятельно советую<br>закачать и поставить новую<br>версию Blender с поддержкой                                                                      | Mult<br>14 Ope<br>DP)<br>Cine<br>Radi  | tiLayer<br>nEXR 17<br><<br>eon<br>iance HDR                | 18 19                                               |
| Anim Bake                                                                                                    | Ins<br>Ham<br>Jpeg<br>BMF<br>PN0       | nX<br>g<br>G St                                            | amp                                                 |
| R Shad SS Pan<br>+ EnvM Ray Radi<br>MBLU 100%<br>f: 0.50 75% 50% 25%                                                                                                    | Targ<br>AVI<br>AVI<br>HEM<br>Fran      | ja Raw gs<br>ja 576<br>Jpeg 00.00<br>Raw 00.00<br>peserver | PAL<br>NTSC<br>Default<br>Preview<br>PC<br>PAL 16:9 |
| oarts: 4⊧ Fields Odd X<br>Gaus : 1.00 ·<br>128 ● Border ← Sta: 1 → End: 2                                                                                                    |                                        | 90- FPS: 25 / 1.000<br>W RGB RGBA                          | PANO<br>FULL<br>HD                                  |

| 186   space.avi<br>210   /home/sxe/Videos/space.avi<br>Если стан дартные пресеты<br>вас не устроили, то вы<br>всег да можете вручную<br>всег да можете вручную<br>задать количество строк<br>(Size:Y), пиксел в строке<br>(Size:X), а так же<br>соотношение сторон<br>пиксела (AspX: и Asp:Y). 2 | Эти кнопки позволяют выбрать<br>один из пресетов, позволяющих<br>автоматически преобразовать<br>конечное видео в один из<br>стандартных форматов. Если вы<br>житель США или Японии, то вам<br>подойдет формат NTSC, если<br>Европы или России, то можете<br>смело выбирать PAL. Другие<br>стандартные форматы относятся<br>к широкоформатному видео и<br>видео высокой четкости. |
|----------------------------------------------------------------------------------------------------|----------------------------------------------------------------------------------------------------|
| Format Stamp Video Game framing settings SizeX: 720 - SizeV: 480 AspX: 10.00 AspV: 11.00 FFMpeg Crop Q: 90 FPS: 30 / 1.001 BW RGB RGBA                                                                                                    | Audio<br>PAL<br>NTSC<br>Default<br>Size preset: Image size - 720x480, Aspect ratio - 10x11, 30 fps<br>PC<br>PAL 16:9<br>PANO<br>FULL<br>HD                                                                                                    |

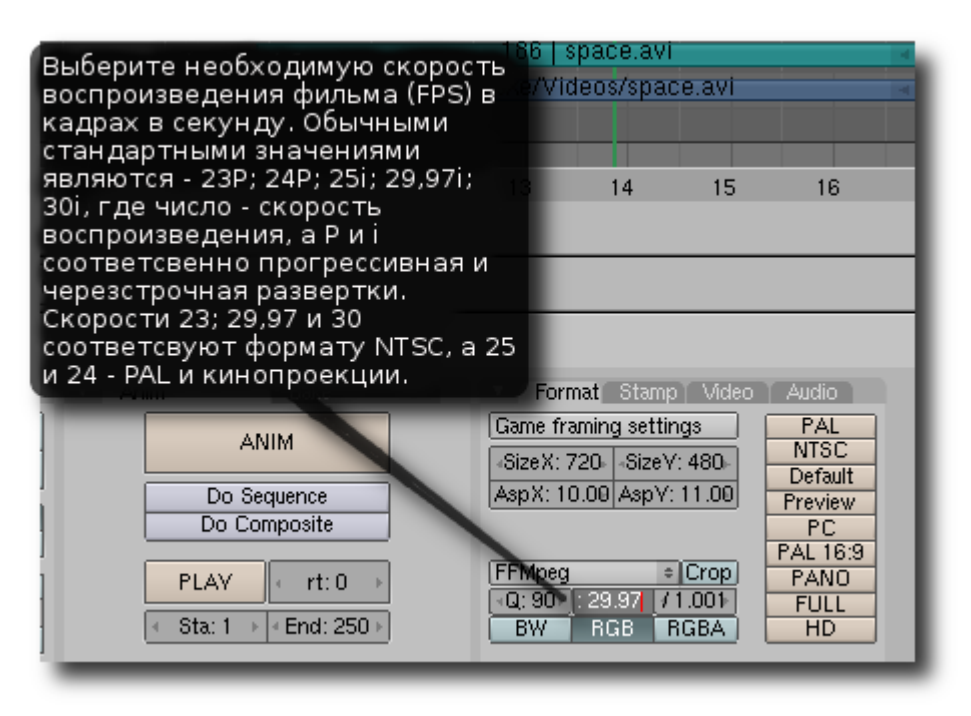

Если вы хотите сохранить формат исходного видео, то узнать его можно, к примеру, загрузив это видео свободный видео проигрыватель VLC и открыв свойства файла, как показано ниже.

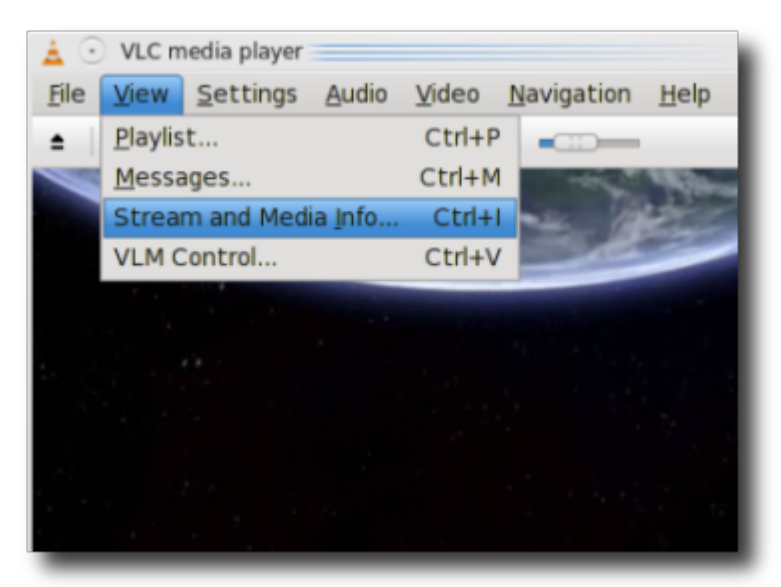

| 🛓 🕑 Stre         | 🛓 💿 Stream and Media Info |            |  |  |  |  |  |  |
|------------------|---------------------------|------------|--|--|--|--|--|--|
| General          | Advanced information      | Statistics |  |  |  |  |  |  |
| ⊽ Stre           | eam 0                     |            |  |  |  |  |  |  |
| c                | odec: DIV3                |            |  |  |  |  |  |  |
| L                | anguage:                  |            |  |  |  |  |  |  |
| Ту               | /pe: Video                |            |  |  |  |  |  |  |
| R                | esolution: 512x384        |            |  |  |  |  |  |  |
| F                | rame rate: 29.973000      |            |  |  |  |  |  |  |
| ⊽ Stre           | eam 1                     |            |  |  |  |  |  |  |
| C C              | Codec: mpga               |            |  |  |  |  |  |  |
| Li               | anguage:                  |            |  |  |  |  |  |  |
| Ту               | /pe: Audio                |            |  |  |  |  |  |  |
| C                | hannels: 2                |            |  |  |  |  |  |  |
| S                | Sample rate: 44100 Hz     |            |  |  |  |  |  |  |
| В                | Bits per sample: 16       |            |  |  |  |  |  |  |
| Bitrate: 98 kb/s |                           |            |  |  |  |  |  |  |
| 🛛 🔻 Gen          | eral                      |            |  |  |  |  |  |  |
| D                | uration: 1:29:56          |            |  |  |  |  |  |  |

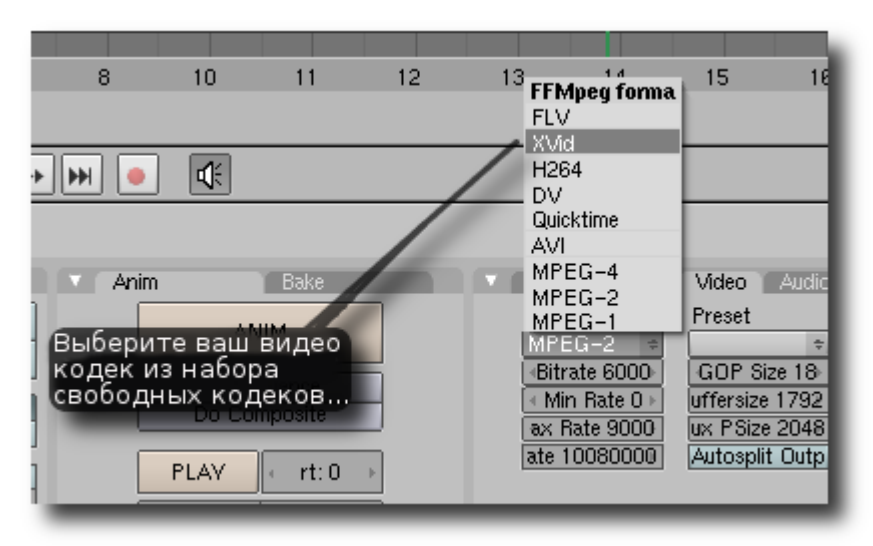

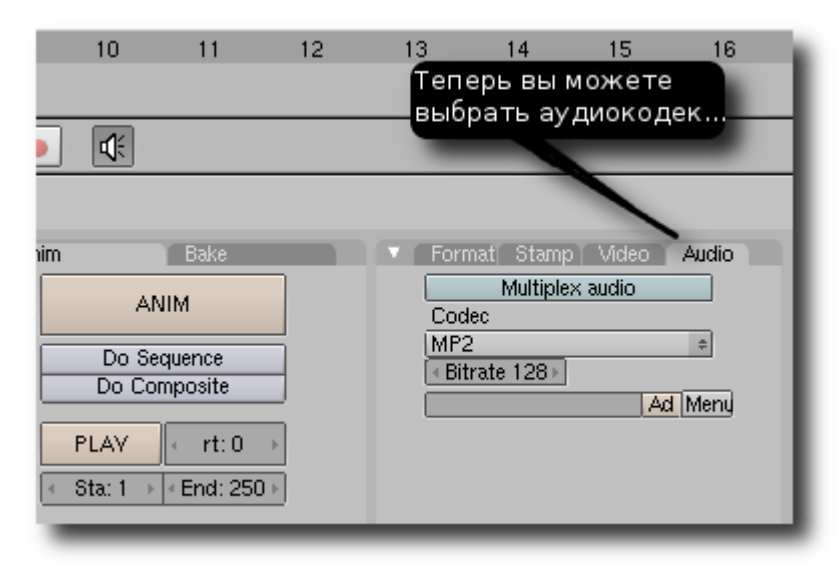

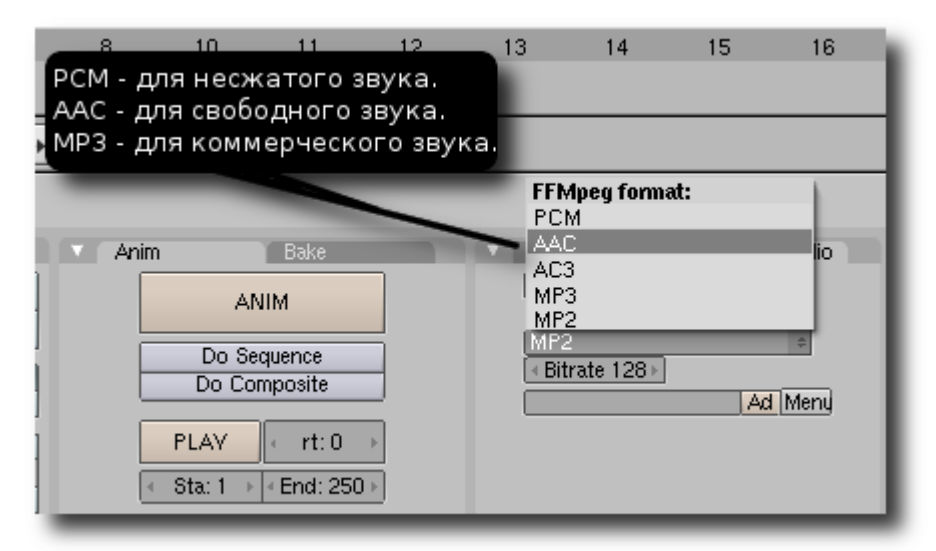

Не знаете, какие кодек и разрешение выбрать? Посетите сайт <u>hackerpublicradio.org</u> и послушайте серию Klaatu с обзором кодеков.

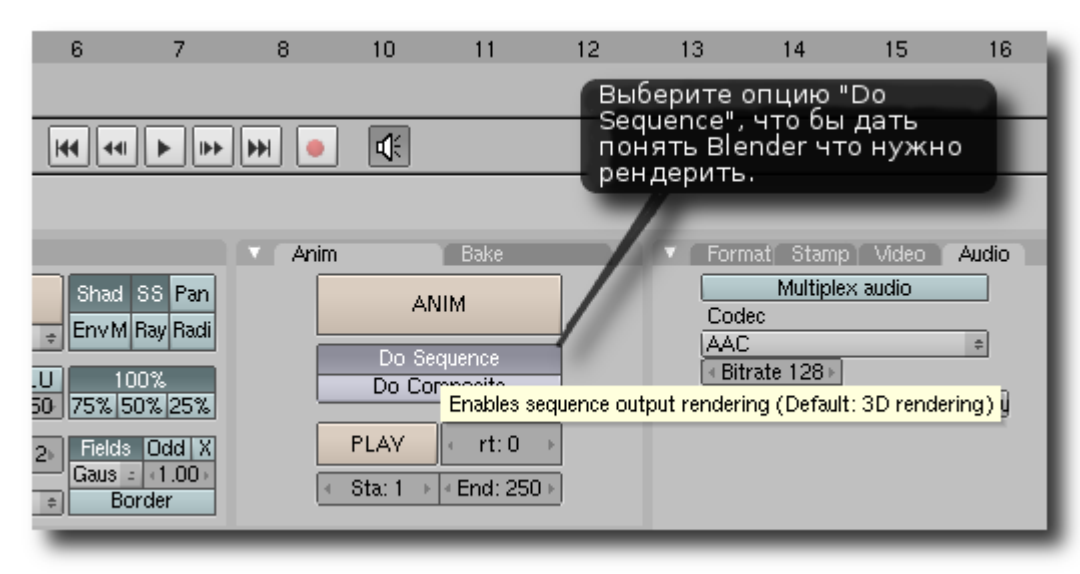

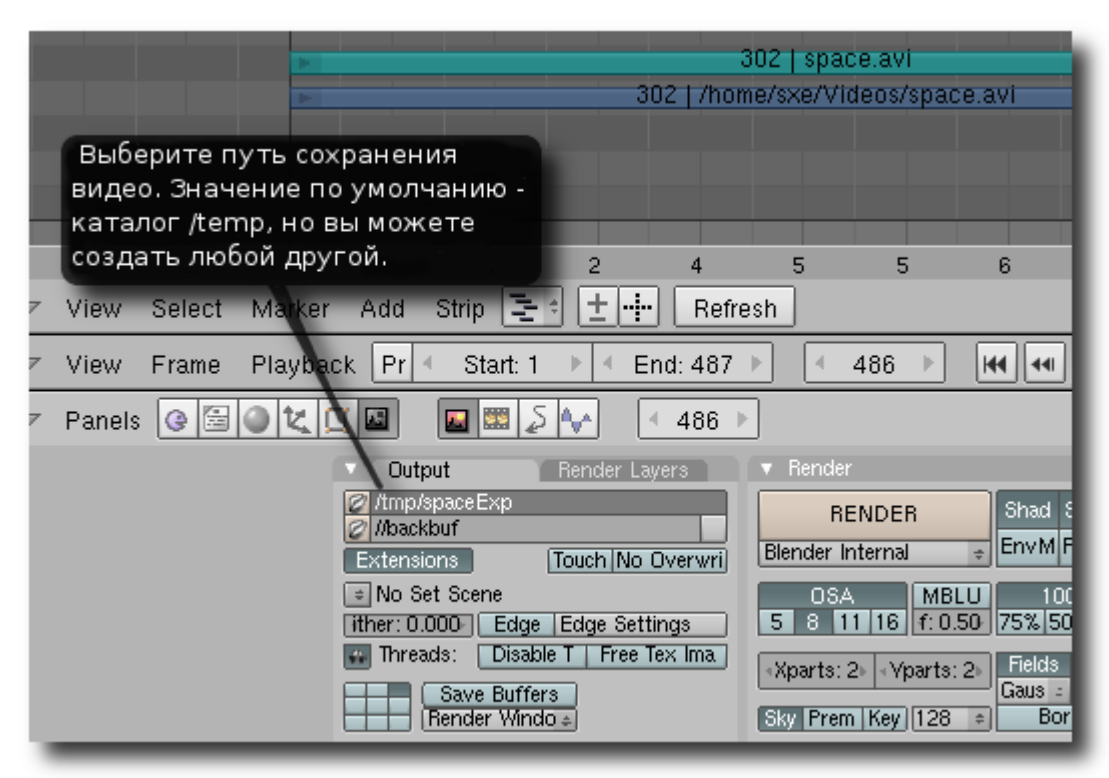

| 302   space.av                                                                          |                                                                                                    |
|-----------------------------------------------------------------------------------------|----------------------------------------------------------------------------------------------------|
| 302   /home/sxe/Videos/                                                                 | Теперь вам необходимо<br>установить длительность<br>выходного видеофайла.<br>Передвинте зеленый движок<br>в конец последнего клипа и<br>запомните номер кадра. |
| 1 0 1 2 4 5 5                                                                           | 6 7 8 10                                                                                                    |
| ′ker Add Strip 🔤 ± 🕂 Refresh                                                            |                                                                                                    |
| yback 🛛 Pr 🔍 Start: 1 🕨 🔍 End: 250 🕨 🔍 486                                              |                                                                                                    |
| 🗶 🛄 🔛 🖾 🔊 🚺 🔨 🕂 486 🕨                                                                   |                                                                                                    |
| Output Render Layers Displays Current F //tmp/ //backbuf Extensions Touch No Overwri SA | Frame of animation. Click to change.<br>R Shad SS Pan<br>EnvM Ray Radi<br>Do S<br>MBLLE 100%                                                                   |

|                                                                                           | 302   space.avi                                                                     |                                                                             |  |  |  |  |  |
|-------------------------------------------------------------------------------------------|-------------------------------------------------------------------------------------|-----------------------------------------------------------------------------|--|--|--|--|--|
| 302   /hor                                                                                | ne/sxe/Videos/sp И введите<br>End. Личн<br>число на е<br>конце пол<br>кадр.         | е это число в поле<br>о я увеличил это<br>единицу, что бы в<br>учить черный |  |  |  |  |  |
| 0 1 2 4<br>Add Strip 🔤 ± 🕂 Refre                                                          | 5 5 6<br>esh                                                                        | 7 8 10                                                                      |  |  |  |  |  |
| < 🏼 Pr 🔄 Start: 1 🔅 🖣 End: 487                                                            | ▶ 486 ▶ ₩ ₩                                                                         |                                                                             |  |  |  |  |  |
| 🔟 🔲 🖾 🔊 🔽 The end frame of the animation (inclusive)                                      |                                                                                     |                                                                             |  |  |  |  |  |
| Output Render Layers                                                                      | 🔻 Render                                                                            | Anim                                                                        |  |  |  |  |  |
| //mp/ //backbuf Extensions Touch No Overwri No Set Scene  Hear: 0.0000 Edge Edge Settings | RENDER Shad S   Blender Internal * EnvM B   OSA MBLU 100   5 8 11 16 f 0.50 75%/50% | S Pan<br>ay Radi<br>2005<br>2125%                                           |  |  |  |  |  |

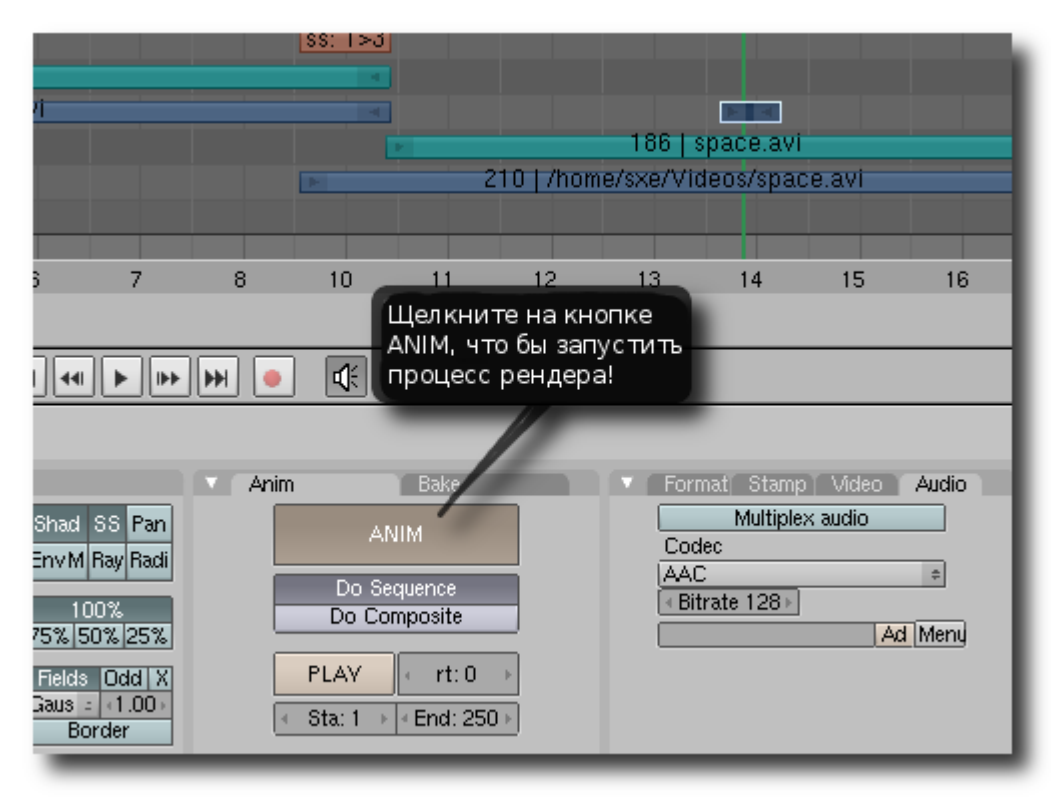

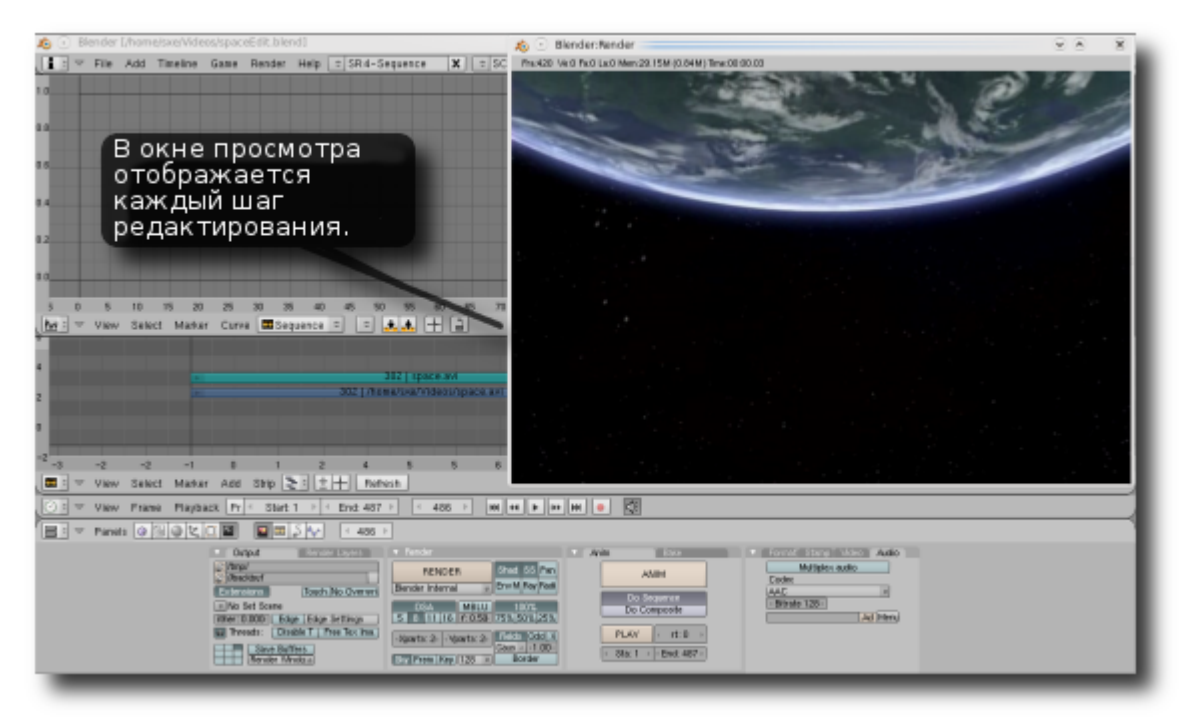

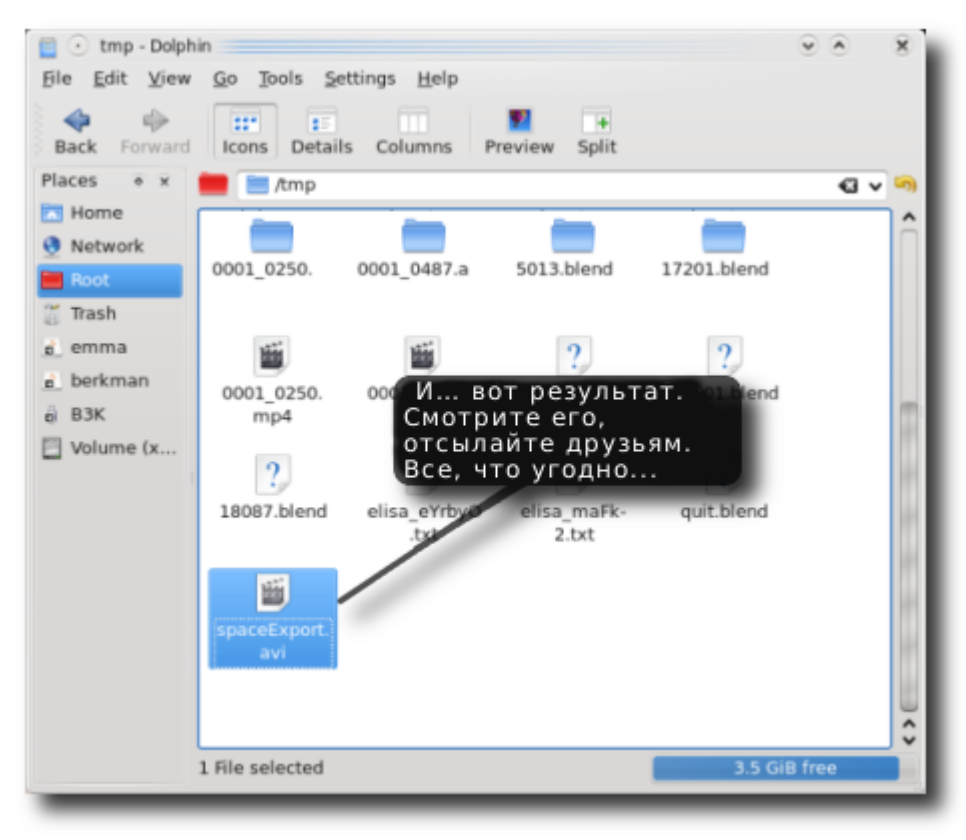

Вот и все!